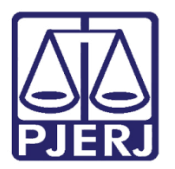

Manual do Usuário

# Ofício para Precatório Judicial (Novo) - Resolução CNJ nº 115/ 2010

DCP

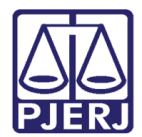

# SUMÁRIO

| 1.                                     | Introd                                                                                                | dução – Resolução CNJ nº 115/2010                                                                                                    |
|----------------------------------------|----------------------------------------------------------------------------------------------------|----------------------------------------------------------------------------------------------------|
| 2.                                     | No Do                                                                                                 | CP4                                                                                                    |
| 2                                      | 2.1 /                                                                                                 | Abrindo a tela Precatória Judicial (novo)4                                                                                                    |
| 3.                                     | Cada                                                                                                  | stro de Precatório4                                                                                                    |
| 200<br>100<br>100                      | 3.1 [                                                                                                 | Dados do Beneficiário e Entidade4                                                                                                    |
|                                        | 3.1.1                                                                                                 | Tipo de beneficiário Autor6                                                                                                    |
|                                        | 3.1.2                                                                                                 | Parte beneficiária com direito à gratuidade7                                                                                                    |
|                                        | 3.1.3                                                                                                 | Opções de Prioridade                                                                                                    |
|                                        | 3.1.4                                                                                                 | Custas10                                                                                                    |
|                                        | 3.1.5                                                                                                 | Beneficiário Advogado11                                                                                                    |
| a y                                    | 3.2                                                                                                   | Tipo de requisição12                                                                                                    |
| 4.                                     | Recol                                                                                                 | himentos Legais                                                                                                    |
| 4                                      | 4.1 (                                                                                                 | Campo Valor e natureza do processo13                                                                                                    |
|                                        | Qua                                                                                                   | ando se tratar de precatório de "Natureza alimentar" e o beneficiário for "Servidor público"                                                          |
|                                        |                                                                                                    |                                                                                                    |
|                                        | (col                                                                                                  | nforme opção selecionada), deverão ser selecionados os campos Condição do servidor e o                                                                |
| -                                      | (col<br>Órg                                                                                           | nforme opção selecionada), deverão ser selecionados os campos Condição do servidor e o<br>jão da administração direta a que está vinculado o servidor |
| 5.                                     | (col<br>Órg<br>Dado                                                                                   | nforme opção selecionada), deverão ser selecionados os campos Condição do servidor e o<br>jão da administração direta a que está vinculado o servidor |
| 5.                                     | (col<br>Órg<br>Dado<br>5.1 J                                                                          | nforme opção selecionada), deverão ser selecionados os campos Condição do servidor e o<br>jão da administração direta a que está vinculado o servidor |
| 5.<br>5                                | (col<br>Órg<br>Dado<br>5.1 J<br>Comp                                                                  | nforme opção selecionada), deverão ser selecionados os campos Condição do servidor e o<br>jão da administração direta a que está vinculado o servidor |
| 5.<br>5.<br>6.                         | (con<br>Órg<br>Dado<br>5.1 J<br>Comp<br>5.1 I                                                         | nforme opção selecionada), deverão ser selecionados os campos Condição do servidor e o<br>jão da administração direta a que está vinculado o servidor |
| 5.<br>5<br>6.<br>7.                    | (con<br>Órg<br>Dado<br>5.1 J<br>Comp<br>5.1 I<br>Habili                                               | nforme opção selecionada), deverão ser selecionados os campos Condição do servidor e o<br>jão da administração direta a que está vinculado o servidor |
| 5.<br>6.<br>7.<br>8.                   | (col<br>Órg<br>Dado<br>5.1 J<br>Comp<br>5.1 I<br>Habili<br>Prévia                                     | nforme opção selecionada), deverão ser selecionados os campos Condição do servidor e o<br>jão da administração direta a que está vinculado o servidor |
| 5.<br>6.<br>7.<br>8.                   | (col<br>Órg<br>Dado<br>5.1 J<br>Comp<br>5.1 I<br>Habili<br>Prévia<br>3.1 I                            | nforme opção selecionada), deverão ser selecionados os campos Condição do servidor e o<br>jão da administração direta a que está vinculado o servidor |
| 5.<br>5.<br>6.<br>7.<br>8.<br>9.       | (con<br>Órg<br>Dado<br>5.1 J<br>Comp<br>5.1 I<br>Habili<br>Prévia<br>3.1 I<br>Defin                   | nforme opção selecionada), deverão ser selecionados os campos Condição do servidor e o<br>jão da administração direta a que está vinculado o servidor |
| 5.<br>6.<br>7.<br>8.<br>9.             | (con<br>Órg<br>Dado<br>5.1 J<br>Comp<br>5.1 I<br>Habili<br>Prévia<br>3.1 I<br>Defin                   | nforme opção selecionada), deverão ser selecionados os campos Condição do servidor e o<br>jão da administração direta a que está vinculado o servidor |
| 5.<br>6.<br>7.<br>8.<br>9.<br><u>c</u> | (con<br>Órg<br>Dado<br>5.1 J<br>Comp<br>5.1 I<br>Habili<br>Prévia<br>3.1 I<br>Defin<br>9.1 I          | nforme opção selecionada), deverão ser selecionados os campos Condição do servidor e o<br>jão da administração direta a que está vinculado o servidor |
| 5.<br>6.<br>7.<br>8.<br>9.<br>9.<br>9. | (con<br>Órg<br>Dado<br>5.1 J<br>Comp<br>5.1 I<br>Habili<br>Prévia<br>3.1 I<br>Defin<br>9.1 I<br>9.2 E | nforme opção selecionada), deverão ser selecionados os campos Condição do servidor e o<br>jão da administração direta a que está vinculado o servidor |

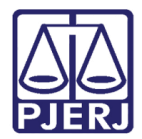

# Ofício para Precatório Judicial (Novo) - Resolução CNJ nº 115/ 2010

# 1. Introdução – Resolução CNJ nº 115/2010

O PRESIDENTE DO CONSELHO NACIONAL DE JUSTIÇA, no uso de suas atribuições constitucionais e regimentais, e

CONSIDERANDO que compete ao conselho nacional de justiça o controle da atuação administrativa e financeira do poder judiciário, bem como zelar pela observância do art.37 da Carta Constitucional (CF, Art. 103-B, § 4º, caput e inciso II);

CONSIDERANDO que a eficiência operacional e a promoção da efetividade do cumprimento das decisões são objetivos estratégicos a serem perseguidos pelo Poder Judiciário, a teor da Resolução nº. 70 do Conselho Nacional de Justiça;

CONSIDERANDO o princípio constitucional da razoável duração do processo judicial e administrativo;

CONSIDERANDO a necessidade de um maior controle dos precatórios expedidos e de tornar mais efetivos os instrumentos de cobrança dos créditos judiciais em desfavor do Poder Público;

CONSIDERANDO a necessidade de regulamentar aspectos procedimentais referentes à Emenda Constitucional nº. 62/09; CONSIDERANDO o deliberado pelo Plenário do Conselho Nacional de Justiça em sua 108º Sessão Ordinária, realizada em 29 de junho de 2010;

**RESOLVE:** 

Seção I – O Sistema de Gestão de Precatórios.

Art. 1º O Sistema de Gestão de Precatórios – SGP, instituído no âmbito do Poder Judiciário e gerido pelo Conselho Nacional de Justiça - CNJ, tem por base banco de dados de caráter nacional, alimentado pelos Tribunais descritos nos incisos II a VII do Art. 92 da Constituição Federal, com as informações descritas a seguir.

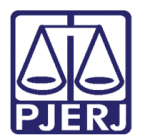

# 2. No DCP

### 2.1 Abrindo a tela Precatória Judicial (novo)

Na tela do DCP clique nos menus **Impressão** e **Textos** e, em seguida, no submenu **Ofício para Precatório Judicial (Novo).** 

| 😡 DCP - Regional da Barra da Tijuca - Cartório da 2ª Vara Cível (209002) - |        |                    |                  |           |        |             |              |      |              |        |                |
|----------------------------------------------------------------------------|--------|--------------------|------------------|-----------|--------|-------------|--------------|------|--------------|--------|----------------|
| Processos Guias Etiquetas                                                  | Textos | Inf. Juventude     | Livro Tombo      | Penas e M | edidas | Diligências | Distribuição | GEAP | Estatísticas | Outros | Menu Principal |
| 🐼 🎿 🍒 🖓                                                                    | Te     | exto Padrão em Lo  | ote              |           | 1      |             |              |      |              |        |                |
|                                                                            | 0      | fício para Precató | rio Judicial     |           |        |             |              |      |              |        |                |
|                                                                            | 0      | fício para Precató | rio Judicial (No | vo)       |        |             |              |      |              |        |                |
| HOMOLO                                                                     | Te     | extos por Período  |                  |           |        |             |              |      |              |        |                |

Figura 1 – Acesso à tela para feitura do ofício.

# 3. Cadastro de Precatório

#### 3.1 Dados do Beneficiário e Entidade

Na tela **Ofício para Precatório Judicial**, digite o número do **Processo**. No campo **Beneficiário**, selecione o desejado. Em seguida, no campo **Tipo de beneficiário**, selecione aquele em que se encaixa: "Advogado", "Autor", "Cessionário", "Perito" ou Outros".

| 🗈 · Oficio para Precatório Judicial 🔤                                                                                                    |                                 |  |  |  |  |  |
|----------------------------------------------------------------------------------------------------|---------------------------------|--|--|--|--|--|
| Processo: 2014.8.19.0209 ?                                                                                                    | <u>G</u> ravar                  |  |  |  |  |  |
|                                                                                                    | Cancelar                        |  |  |  |  |  |
|                                                                                                    | Sai <u>r</u>                    |  |  |  |  |  |
| Beneficiáni : Autor2                                                                                                    |                                 |  |  |  |  |  |
| Entidade executada Isold                                                                                                    | Novo                            |  |  |  |  |  |
| Vivia Dados do Beneficiária Aqui                                                                                                    | <u>E</u> xcluir                 |  |  |  |  |  |
|                                                                                                    | Imprimir Pré <u>v</u> ia        |  |  |  |  |  |
| CPF: 222.222.222.22                                                                                                    | Imprimir Definitivo             |  |  |  |  |  |
|                                                                                                    |                                 |  |  |  |  |  |
| Valor requisição: Valor reguisitado (H\$): Correção Monetana H\$; Valor reguisitado (H\$): Valor reguisitado (H\$): Valor reguisit |                                 |  |  |  |  |  |
| Advonado do beneficiário                                                                                                    | C <u>o</u> ntrole de<br>Ofícios |  |  |  |  |  |
| Nome:                                                                                                    | Processo                        |  |  |  |  |  |
| Servidor público                                                                                                    |                                 |  |  |  |  |  |
| Cessão de crédito:                                                                                                    |                                 |  |  |  |  |  |
| Cedente: Urgão da administração direta a que está vinculado vierta a que está vinculado vierta a que está vinculado vierta está vinculado vierta está vierta está vinculado vierta está vierta está vierta est                                                                                     |                                 |  |  |  |  |  |
|                                                                                                    | *                               |  |  |  |  |  |

Figura 2 – Cadastro de Beneficiário.

Após, selecione a Entidade executada.

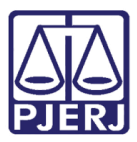

| • Ofício para Precatório Judicial                                                                                                    |                                                             |                                     |                              |
|----------------------------------------------------------------------------------------------------|-------------------------------------------------------------|-------------------------------------|------------------------------|
| Processo: ( 2016.8.19.0209 ?                                                                                                    |                                                             |                                     | <u>G</u> ravar               |
| Officio nº: Retificador                                                                                                    |                                                             | Data de emissão: 02/08/2018         | <u>C</u> ancelar             |
|                                                                                                    |                                                             |                                     | Sai <u>r</u>                 |
| Beneficiário: Luva Negra                                                                                                    |                                                             | Natureza comum     O Natureza comum |                              |
| Entidade executada:                                                                                                    |                                                             | Natureza alimentar                  | Novo                         |
| AGÊNCIA DE SANEAMENTO BÁSICO DO MUNICÍ<br>Dados do Beneficiáric AUTARQUIA MUNICIPAL DE AGUA E ESGOTO DI                                       | PIO DE RESENDE - SANEAR<br>E CACHOEIRAS DE MACACU - AMAE    |                                     | <u>E</u> xcluir              |
| AUTARQUIA MUNICIPAL DE ÁGUA E ESGOTO DI<br>Tipo de beneficiáric AUTARQUIA MUNICIPAL DE TRANSITO DE<br>AUTARQUIA MUNICIPAL DE TRANSITO DE NOVA |                                                             |                                     | Imprimir Pré <u>v</u> ia     |
| CPF<br>CAIXA DE PENSÕES DOS SERVIDORES MUNICIF<br>CEASA - CENTRAIS DE ABASTACIMENTO DO ES                                                     | PAIS DE TERESÓPOLIS - TERESÓPOLIS<br>TADO DO RIO DE JANEIRO | . 🗍 Justiça gratuita                | I <u>m</u> primir Definitivo |
| Tipo de requisição:                                                                                                    | STATÍSTICAS, PESQUISAS E FORMAÇÃ                            | 0 DE 🗸 eção Monetária R\$:          |                              |
|                                                                                                    | Valor juros (R\$):                                          | Valor principal (R\$):              | Controle de                  |
| Advogado do beneficiário                                                                                                    |                                                             | Data base do cálculo:               | Ofícios                      |
| Nome:                                                                                                    | Servidor público                                            |                                     | Processo                     |
| Cessão de crédito:                                                                                                    | Condição do servidor:                                       | <b>v</b>                            |                              |
| Cedente:                                                                                                    | Úrgão da administração direta a qu<br>o servidor:           | ue está vinculado                   |                              |
|                                                                                                    |                                                             |                                     | *                            |

Figura 3 Entidade executada.

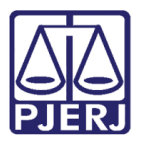

#### 3.1.1 Tipo de beneficiário Autor

Caso o **Tipo de beneficiário** selecionado seja "Autor", selecione também, no campo **Nome**, o **Advogado do beneficiário**. Além disso, selecione a natureza do precatório entre as opções "Natureza comum" ou Natureza alimentar".

| 🗈 · Ofício para Precatório Judicial                                                           |                                                                                                    | <b>—</b> ×-                                              |
|-----------------------------------------------------------------------------------------------|----------------------------------------------------------------------------------------------------|----------------------------------------------------------|
| Processo: 000 2016.8.19.0209                                                                  |                                                                                                    | <u>G</u> ravar                                           |
| Ofício nº.:                                                                                   | Data de emissão: 02/08/2018                                                                             | <u>C</u> ancelar<br>Sai <u>r</u>                         |
| Beneficiário: Luva Negra<br>Enlidade executada: AUTARQUIA MUNICIPAL DE AGUA E ESGOTO D        | Natureza comum     Natureza alimentar                                                                   | Novo                                                     |
| Dados do Beneficiário Dados Processuais Recolhimentos Legais Compe                            | ensação Tributária   Habilitação                                                                        | Excluir                                                  |
| Tipo de beneficiário:         Autor         Honorários:           CPF:         222.222.222-22 | 🔽                                                                                                    | Imprimir Pré <u>v</u> ia<br>I <u>m</u> primir Definitivo |
| Tipo de requisição:                                                                           | Valor requisitado (R\$): Correção Monetária R\$: Valor juros (R\$): Valor principal (R\$):              | Controle de                                              |
| Advogado do beneficiário                                                                      | Data base do cálculo:                                                                                   | Ofícios                                                  |
| Nome: AGUINALDO                                                                               | Servidor público Condição do servidor:  Órgão da administração direta a que está vinculado  o servidor: | Processo                                                 |

Figura 4 - Cadastrar Advogado do beneficiário.

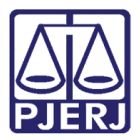

#### 3.1.2 Parte beneficiária com direito à gratuidade

Caso a parte beneficiária tenha direito à gratuidade, o programa carregará essa informação do DCP, mantendo selecionada a opção "Justiça gratuita".

| 🖼 - Ofício para Precatório Judicial                                                                                                    |                                                                                              | ×                                                        |
|----------------------------------------------------------------------------------------------------|----------------------------------------------------------------------------------------------|----------------------------------------------------------|
| Processo: 00 7 2016.8.19.0209                                                                                                    |                                                                                              | <u>G</u> ravar                                           |
| Officio nº:: Relificador                                                                                                    | Data de emissão: 02/08/2018                                                                  | Cancelar                                                 |
|                                                                                                    |                                                                                              | Sai <u>r</u>                                             |
| Beneficiário: Maria ( )                                                                                                    | C Natureza comum     C Natureza alimentar                                                    | Novo                                                     |
| Dados do Beneficiário Dados Processuais Recolhimentos Legais Compe                                                                                                    | ensação Tributária   Habilitação                                                             | Excluir                                                  |
| Tipo de beneficiário:         Autor         Image: Honorários:         Image: Honorários:         Image: Honorário:         Image: Honorários: | ✓ Prioridade idoso Pessoa com deficiência ✓ Prioridade port. doença grave ✓ Justiça gratuita | Imprimir Pré <u>v</u> ia<br>I <u>m</u> primir Definitivo |
| Tipo de requisição:                                                                                                    | Valor requisitado (R\$): Correção Monetária R\$: Valor juros (R\$): Valor principal (R\$):   | Controle de                                              |
| Advogado do beneficiário                                                                                                    | Data base do cálculo:                                                                        | Ofícios                                                  |
| Nome: AGUINALD                                                                                                    | Servidor público Condição do servidor:                                                       | Processo                                                 |
| Cedente:                                                                                                    | o servidor:                                                                                  | *                                                        |

Figura 5 - Opção para beneficiários de gratuidade.

Na aba **Recolhimentos Legais**, ficará inativado o campo específico das custas processuais.

| at                                                                                                    | tório Judicial                                                                             |                    |          | ×                        |  |  |
|----------------------------------------------------------------------------------------------------|--------------------------------------------------------------------------------------------|--------------------|----------|--------------------------|--|--|
| Processo: 7 2016.8.19.0209 ?                                                                                           |                                                                                            |                    |          |                          |  |  |
|                                                                                                    |                                                                                            |                    |          |                          |  |  |
|                                                                                                    |                                                                                            | Da                 |          | Sair                     |  |  |
| Beneficiário: Maria de ares C Natureza comum<br>Entidade executada: ?                                                  |                                                                                            |                    |          |                          |  |  |
| iário                                                                                                    | rio Dados Processuai <mark> Recolhimentos Legais</mark> Compensação Tributária Habilitação |                    | 1        | <u>E</u> xcluir          |  |  |
| _                                                                                                    | Custas Processuais                                                                         | CNPJ               | Valor 🔺  | Imprimir Pré <u>v</u> ia |  |  |
| ista                                                                                                    | tas                                                                                        | 28.538.734/0001-48 | R\$ 0,00 | 1                        |  |  |
| axa                                                                                                    | a Judiciaria                                                                               | 28.538.734/0001-48 | R\$ 0,00 | Imprimir Definitivo      |  |  |
| ١AF                                                                                                    | RJ                                                                                         | 33.755.174/0001-13 | R\$ 0,00 |                          |  |  |
| 4EF                                                                                                    | ERJ                                                                                        | 22.646.857/3034-45 | R\$ 0,00 |                          |  |  |
| SEI                                                                                                    | ERJ                                                                                        | 27.532.522/0001-90 | R\$ 0,00 |                          |  |  |
| nd                                                                                                    | do Especial do TJ                                                                          | 28.538.734/0001-48 | R\$ 0,00 | Controle de              |  |  |
| ind                                                                                                    | do Especial da Defensoria Pública do Estado do RJ                                          | 31.443.526/0001-70 | R\$ 0,00 | Ofícios                  |  |  |
| indi                                                                                                    | do Especial da Procuradoria do Estado do RJ                                                | 28.060.424/0001-60 | R\$ 0,00 |                          |  |  |
| nd                                                                                                    | do Especial da Procuradoria do Município                                                   | 01.386.943/0001-67 | R\$ 0.00 | Processo                 |  |  |
| Desconto previdenciária (R\$)     Data base do cálculo:     Entidade Previdenciária:     Tributário     Não Tributário |                                                                                            |                    |          |                          |  |  |
| Pr                                                                                                    | revidenciária:                                                                             | CNPJ:              |          |                          |  |  |

Figura 6 – Aba Recolhimentos Legais.

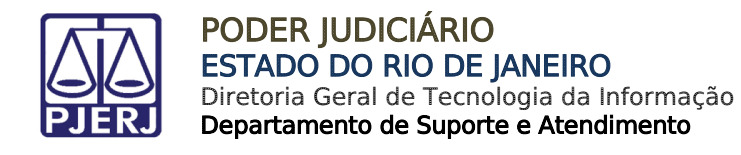

#### 3.1.3 Opções de Prioridade

Caso seja selecionada a "Natureza alimentar", na parte relativa ao **Tipo de Beneficiário**, ficarão disponíveis as prioridades: "Idoso", "Port. Doença grave" e "Pessoa com deficiência".

| Ofício para Precatório Judicial                                          |                                                      | ×                            |
|--------------------------------------------------------------------------|------------------------------------------------------|------------------------------|
| Processo: 0 7 2016.8.19.0209                                             |                                                      | <u>G</u> ravar               |
| Ofício nº: Retificador                                                   | Data de emissão: 03/08/2018                          | <u>C</u> ancelar             |
|                                                                          |                                                      | Sai <u>r</u>                 |
| Beneficiário: Alexandre                                                  | C Natureza comum     O Natureza alimentar            |                              |
| Entidade executada: AUTARQUIA MUNICIPAL DE ÁGUA E ESGOTU DE NU           |                                                      | Novo                         |
| Dados do Beneficiário   Dados Processuais   Recolhimentos Legais   Compe | ensação Tributária   Habilitação                     | <u>E</u> xcluir              |
| Tipo de beneficiário: Autor                                              | 🔄 📄 Prioridade idoso 📄 Pessoa com deficiência        | Imprimir Pré <u>v</u> ia     |
| CPF: 111.111.111 Data de nasciment                                       | to: Prioridade port. doença grave 🔲 Justiça gratuita | I <u>m</u> primir Definitivo |
| Tipo de requisição: Originária                                           | Valor requisitado (R\$): Correção Monetária R\$:     |                              |
|                                                                          | Valor juros (R\$): Valor principal (R\$):            | Controle de                  |
| Advogado do beneficiário                                                 | Data base do cálculo:                                | Ofícios                      |
| Nome:                                                                    | 🔽 Servidor público                                   | Processo                     |
| Cessão de crédito:                                                       | Condição do servidor:                                |                              |
| Cedente:                                                                 | Órgão da administração direta a que está vinculado   |                              |
|                                                                          |                                                      | 3                            |
|                                                                          |                                                      |                              |

Figura 7 – Prioridades do beneficiário.

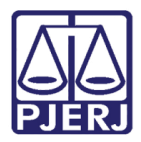

Q

#### PODER JUDICIÁRIO ESTADO DO RIO DE JANEIRO Diretoria Geral de Tecnologia da Informação Departamento de Suporte e Atendimento

ATENÇÃO: No caso da "Prioridade Idoso", é obrigatório incluir a Data de nascimento, conforme a mensagem abaixo:

| > Ofício para Precatório Judicial                                                                                               |                                                   |                                        | X                        |
|----------------------------------------------------------------------------------------------------|---------------------------------------------------|----------------------------------------|--------------------------|
| Processo: 0000239-61 2017.8.19.0209 ?                                                                                           |                                                   |                                        | <u>G</u> ravar           |
|                                                                                                    |                                                   | Data da antia (a. 17/11/2017           | <u>C</u> ancelar         |
|                                                                                                    |                                                   |                                        | Sai <u>r</u>             |
| Beneficiário: Maria Eugenia                                                                                                    |                                                   | O Natureza comum                       |                          |
| Entidade executada: AGÊNCIA DE SANEAMENTO BÁSICO DO MUNIO                                                                       | IPIO DE RESENDE - SANEAR                          | <ul> <li>Natureza alimentar</li> </ul> | Novo                     |
| Dades de Barrefetérie   Dades Descussion   Das Mission (a serie)                                                                |                                                   | _                                      | <u>E</u> xcluir          |
| Dados Processuais   Hecoinimentos Legais   1                                                                                    | .compensação i ributaria   Habilitação            | 1                                      |                          |
| Tipo de beneficiário: Autor Honorários:                                                                                         | Prioridade idoso                                  | 🔲 Justiça gratuita                     | Imprimir Pré <u>v</u> ia |
| CPF: UUU.414.707-37 Data de nas                                                                                                 | cimento:                                          | ença grave                             | Imprimir Definitivo      |
| Tipo de requisição: Originária Atenção                                                                                          |                                                   | <b>x</b> }:                            |                          |
| Advogado do beneficiário                                                                                                    |                                                   | cálculo:                               | Controle de              |
| Nome: Para prioric                                                                                                    | ade idoso é necessário informar a data de nascime | nto.                                   | 0110105                  |
|                                                                                                    |                                                   |                                        | Processo                 |
| Cessão de crédito:                                                                                                    |                                                   | ок                                     |                          |
| Cedente:                                                                                                    |                                                   |                                        |                          |
|                                                                                                    |                                                   |                                        | 3                        |
| Esta informação                                                                                                    | o – Mensagem de Atènça<br>repercutirá no texto do | o ofício:                              | _                        |
| Estado do Rio de Janeiro<br>Poder Judiciário<br>Tribunal de Justiça<br>Regional da Barra da Tijuca<br>Cartório da 6ª Vara Cível |                                                   |                                        |                          |
| IX - nome do beneficiário: Maria Fuo                                                                                            | enia                                              |                                        |                          |
| CPF do beneficiário: 000.414.707                                                                                                | -37                                               |                                        |                          |
| Tipo do beneficiário: Autor.                                                                                                    |                                                   |                                        |                          |
| X - nome e nº da OAB do advogado d                                                                                              | o beneficiário, se houver: Aguinaldo Jo           | sé de Almeida                          |                          |
| Filho (RJ-057775)                                                                                                    |                                                   |                                        |                          |
| CPF do advogado do beneficiário:                                                                                                | 340.263.397-34                                    |                                        |                          |
| XI - Para garantia das preferências no                                                                                          | pagamento (§ 2º do art. 100 da CF):               |                                        |                          |
| Data de nascimento do benefici<br>Portador de doença gravo: Não                                                                 | ano, 10/10/1950.                                  |                                        |                          |
| XII - No caso da acão de natureza sal                                                                                           | arial: Outras sentencas iudiciais                 |                                        |                          |
| XIII - tipo de requisição: Originária.                                                                                          |                                                   |                                        |                          |
| XIV - valor bruto da requisição: R\$ 42                                                                                         | .333,00 data base do cálculo: 1                   | 0/11/2017.                             |                          |
| XV - Não há desconto previdenciário.                                                                                            |                                                   |                                        |                          |
| No caso de precatório, para fins                                                                                                | de compensações de débitos para con               | n a Fazenda (§§                        |                          |
| Sterne do ant. Too da CE).<br>XVI - Recolhimento Legal:                                                                         |                                                   |                                        |                          |
| Custas: R\$ 21.210,00<br>CNPJ: 28.538.734/0001-48                                                                               |                                                   |                                        |                          |
| Taxa Judiciaria: R\$ 22,00<br>CNPJ: 28.538.734/0001-48                                                                          |                                                   |                                        |                          |
| CAARJ: R\$ 22,00<br>CNPJ: 33.755.174/0001-13                                                                                    |                                                   |                                        |                          |
| PMERJ: R\$ 66.00                                                                                                    |                                                   |                                        |                          |

Figura 9 – data de nascimento do beneficiário idoso no texto do ofício.

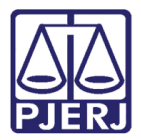

#### 3.1.4 Custas

Na aba dos **Recolhimentos Legais**, haverá o campo para, se necessário, colocar as custas processuais.

Além disso, agora existem as novas <u>opções obrigatórias</u> na parte de baixo da tela que são: "Inside IR", "Não Inside IR", caso o beneficiário precise ou não pagar imposto de renda, e "Tributário" e "Não Tributário", se o precatório é tributário ou não. Preencha uma das opções destes dois pares.

| 🔁 Ofíci                                                                                                    | 🔁 Ofício para Precatório Judicial                                 |                                                                                              |                    |                              |                         |  |
|----------------------------------------------------------------------------------------------------|-------------------------------------------------------------------|----------------------------------------------------------------------------------------------|--------------------|------------------------------|-------------------------|--|
| Proce                                                                                                    | sso: 00                                                           | 2016.8.19.0209                                                                               |                    |                              | <u>G</u> ravar          |  |
| Officia                                                                                                    |                                                                   |                                                                                              |                    |                              |                         |  |
| Uncio                                                                                                    | , u j                                                             |                                                                                              | L                  | Jala de emissão. Juz70072010 | Sai <u>r</u>            |  |
| Entida                                                                                                    | Beneficiário: Luva Negra C Natureza comum<br>C Natureza alimentar |                                                                                              |                    |                              |                         |  |
| Dados                                                                                                    | do Bene                                                           | sinisirio   Dados Processusis   Becolhimentos   enais    Compensação Tributária   Habiltação |                    |                              | <u>E</u> xcluir         |  |
|                                                                                                    |                                                                   |                                                                                              | 1                  |                              | Imprimir Prévia         |  |
|                                                                                                    | Código                                                            | Custas Processuais                                                                           | CNPJ               | Valor 🔺                      | Impiliar ro <u>v</u> ia |  |
|                                                                                                    | 1                                                                 | Custas                                                                                       | 28.538.734/0001-48 | R\$ 0,00                     | Imprimir Definitivo     |  |
|                                                                                                    | 2                                                                 | Taxa Judiciaria                                                                              | 28.538.734/0001-48 | R\$ 0,00                     |                         |  |
|                                                                                                    | 3                                                                 | CAARJ                                                                                        | 33.755.174/0001-13 | H\$ 0,00                     |                         |  |
|                                                                                                    | 4                                                                 | PMERJ                                                                                        | 22.646.85773034-45 | H\$ 0,00                     |                         |  |
|                                                                                                    | 5                                                                 | IASERJ                                                                                       | 27.532.522/0001-90 | R\$ 0,00                     | Controls do             |  |
|                                                                                                    | 7                                                                 | Fundo Especial do 13<br>Fundo Especial do Defensario Dáblico do Futudo do Di                 | 28.338.734/0001-48 | H\$ 0,00                     | Officios                |  |
|                                                                                                    | 0                                                                 | Fundo Especial da Defensoria Fublica do Estado do Fu                                         | 20.000 424/0001-70 | R\$ 0,00                     |                         |  |
|                                                                                                    | 9                                                                 | Fundo Especial da Frocuradoria do Estado do no                                               | 28.060.424/0001-60 | R\$ 0.00 ▼                   | Processo                |  |
| 8     Fundo Especial da Procuradona do Estado do RJ     28.060.424/0001-60     R\$ 0,00       9     Eundo Especial da Procuradonia do Municício     01.395.943/0001-67     R\$ 0,00 ▼       Desconto prevideciário (R\$):     Data base do cálculo: |                                                                   |                                                                                              |                    |                              |                         |  |

Figura 10 – Preenchimento das Custas processuais.

Caso o usuário não escolha uma das opções nestes dois questionamentos referentes a IR e tributos, o sistema apresentará mensagens de atenção, conforme abaixo:

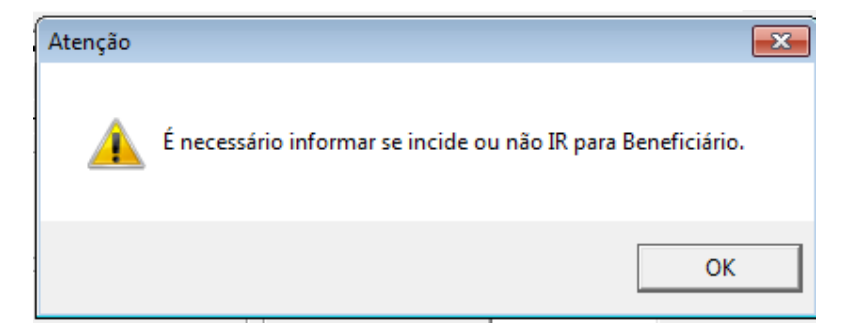

Figura 11 – mensagem de Atenção.

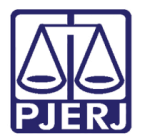

#### 3.1.5 Beneficiário Advogado

Se o beneficiário for um advogado, o sistema abrirá a opção de inclusão de **Honorários** com as opções "Contratados" e "de Sucumbência".

| Ofício para Precatório Judicial                                   |                                                              |                              |  |  |  |
|-------------------------------------------------------------------|--------------------------------------------------------------|------------------------------|--|--|--|
| Processo: 2016.8.19.0209 ?                                        |                                                              | <u>G</u> ravar               |  |  |  |
| Officio nº:                                                       | Data de emissão: 03/08/2018                                  | <u>C</u> ancelar             |  |  |  |
|                                                                   |                                                              | Sai <u>r</u>                 |  |  |  |
| Beneficiário: Aguinaldo 7775)                                     | C Natureza comum     Natureza alimentar                      | Naua                         |  |  |  |
| Entidade executada:                                               | <u> </u>                                                     | <u>N</u> 070                 |  |  |  |
| Dados do Beneficiário Dados Processuais Recolhimentos Legais Com, | pensação Tributária Habilitação                              | Excluir                      |  |  |  |
| Tipo de beneficiário: Advogado 🗸 Honorários:                      | 🔽 🗖 Prioridade idoso 🔲 Pessoa com deficiência                | Imprimir Pré <u>v</u> ia     |  |  |  |
| CPF: 340.263.397-34                                               | ntratados 📄 Prioridade port. doença grave 📄 Justiça gratuita | I <u>m</u> primir Definitivo |  |  |  |
| Tipo de requisição:                                               | Valor requisitado (R\$): Correção Monetária R\$:             |                              |  |  |  |
|                                                                   | Valor juros (R\$): Valor principal (R\$):                    | Controle de                  |  |  |  |
| -Advogado do beneficiário                                         | Data base do cálculo:                                        | Ofícios                      |  |  |  |
| Nome:                                                             | 🗖 Servidor público                                           | Processo                     |  |  |  |
|                                                                   | Condição do servidor:                                        |                              |  |  |  |
| Cessao de credito:                                                | Úrgão da administração direta a que está vinculado           |                              |  |  |  |
|                                                                   |                                                              | 3                            |  |  |  |
|                                                                   |                                                              |                              |  |  |  |

Figura 12- Honorários para beneficiários do tipo Advogado.

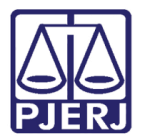

## 3.2 Tipo de requisição

No campo **Tipo de requisição**, selecione o tipo entre as opções: "Originária", "Parcial", "Complementar" ou "Suplementar".

| 🕞 Ofício para Precatório Judicial                                                                                                    | <b>×</b>                                                 |
|----------------------------------------------------------------------------------------------------|----------------------------------------------------------|
| Processo: 10000000 2016.8.19.0209                                                                                                    | <u>G</u> ravar                                           |
| Officio nº: Data de emissão: 03/08/2018                                                                                                    | <u>C</u> ancelar<br>Sai <u>r</u>                         |
| Beneficiário: Luva Negra  C Natureza comum C Natureza alimentar Entidade executada: Dados do Beneficiário Dados Processuais Recolhimentos Legais Compensação Tributária Habilitação                                                                                                    | <u>N</u> ovo                                             |
| Tipo de beneficiário:     Autor     Honorários:     Prioridade idoso     Pessoa com deficiência       CPF:     Prioridade port. doença grave     Justipa gratuita                                                                                                    | Imprimir Pré <u>v</u> ia<br>I <u>m</u> primir Definitivo |
| Tipo de requisição:       Image: Sector de la construction de la construction de la constructina construct | Controle de<br>Ofícios<br><u>P</u> rocesso               |
| Cessão de crédito:     Image: Condição do servidor:       Cedente:     Image: Condição do servidor:       Úrgão da administração direta a que está vinculado o servidor:                                                                                                    |                                                          |

Figura 13 - Selecionando a requisição.

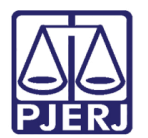

# 4. Recolhimentos Legais

#### 4.1 Campo Valor e natureza do processo

Na aba **Recolhimentos Legais**, caso tenha sido selecionada a "Natureza alimentar", a opção "Servidor público" será ativada.

| > Ofício para Precatório Judicial                                                           | <b>—</b> ×-                     |
|---------------------------------------------------------------------------------------------|---------------------------------|
| Processo: 7 2016.8.19.0209 ?                                                                | <u>G</u> ravar                  |
| Officio nº.: Data de emissão: 03/08/2018                                                    | <u>C</u> ancelar                |
|                                                                                             | Sai <u>r</u>                    |
| Beneficiário: Alexandre C Natureza comum                                                    |                                 |
| Entidade executada: AUTARQUIA MUNICIPAL DE ÁGUA E ESGOTO DE NOVA FRIBURGO-AMAE              | Novo                            |
|                                                                                             | <u>E</u> xcluir                 |
|                                                                                             |                                 |
| Tipo de beneficiário: Autor 🗾 Honorários: 📃 🔽 Prioridade idoso 🗌 Pessoa com deficiência     | Imprimir Pré <u>v</u> ia        |
| CPF: 111.111.111.111 Data de nascimento: 🗌 Prioridade port. doença grave 🔲 Justiça gratuita | I <u>m</u> primir Definitivo    |
| Tipo de requisição: Drinipária                                                              |                                 |
| Valor regionado (r.e). Valor priorinal (R\$)                                                |                                 |
|                                                                                             | C <u>o</u> ntrole de<br>Ofícios |
|                                                                                             |                                 |
| Nome:                                                                                       | Processo                        |
| Condição do servidor:                                                                       |                                 |
| Úrgão da administração direta a que está vinculado                                          |                                 |
| Cedente: o servidor:                                                                        |                                 |
|                                                                                             |                                 |

Figura 14 - Natureza do precatório.

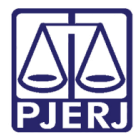

Preencha também os campos Valor requisitado (R\$), Correção Monetária R\$, Valor juros(R\$), Valor principal(R\$), e Data base do cálculo.

| 🖻 · Ofício para Precatório Judicial                                                                                                    | -X                                                       |
|----------------------------------------------------------------------------------------------------|----------------------------------------------------------|
| Processo: 0000118-67 2016.8.19.0209 ?                                                                                                    | <u>G</u> ravar                                           |
|                                                                                                    | <u>C</u> ancelar                                         |
|                                                                                                    | Sai <u>r</u>                                             |
| Beneficiário: Alexandre   Natureza comum  Natureza alimentar  Intidade executada: AUTARQUIA MUNICIPAL DE ÁGUA E ESGOTO DE NOVA FRIBURGO-AMAE  ?                                                                                                    | <u>N</u> ovo                                             |
| Dados do Beneficiário Dados Processuais Recolhimentos Legais Compensação Tributária Habilitação                                                                                                    | <u>E</u> xcluir                                          |
| Tipo de beneficiário:       Autor <ul> <li>Honorários:</li> <li>Prioridade idoso</li> <li>Pessoa com deficiência</li> <li>Data de nascimento:</li> <li>Prioridade port. doença grave</li> <li>Justiça gratuita</li> </ul>                                                                 | Imprimir Pré <u>v</u> ia<br>I <u>m</u> primir Definitivo |
| Tipo de requisição:       Originária       Valor requisitado (R\$):       70668,00       Correção Monetária R\$:       12,00         Valor juros (R\$):       64656,00       Valor principal (R\$):       6000,00                                                                         | C <u>o</u> ntrole de<br>Ofícios                          |
| Nome: AGUINALDO JOSÉ DE ALMEIDA FILHO (RJ057775)                                                                                                    | Processo                                                 |
| Cessão de crédito:       Image: Condição do servidor:       Image: Condição do servidor:         Cedente:       Image: Condição do servidor:       Image: Condição do servidor:         Órgão da administração direta a que está vinculado o servidor:       Image: Condição do servidor: | *                                                        |

Figura 15 – Campo Novo – Correção Monetária.

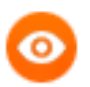

OBSERVAÇÃO: Caso seja necessário realizar alguma modificação no processo, clique no botão **Processo** e o sistema abrirá a tela para as alterações.

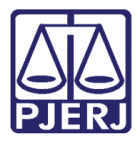

Quando se tratar de precatório de "Natureza alimentar" e o beneficiário for "Servidor público" (conforme opção selecionada), deverão ser selecionados os campos **Condição do servidor** e o **Órgão da administração direta a que está vinculado o servidor**.

| 3 · Ofício para Precatório Judicial                                                                                    | <b>_</b>                        |
|----------------------------------------------------------------------------------------------------|---------------------------------|
| Processo: 0000118-67 2016.8.19.0209 ?                                                                                  | <u>G</u> ravar                  |
| Officio nº:: Data de emissão: 03/08/2018                                                                               | <u>C</u> ancelar                |
|                                                                                                    | Sai <u>r</u>                    |
| Beneficiário: Alexandre                                                                                                | <u>N</u> ovo                    |
| Dados do Beneficiário Dados Processuais Recolhimentos Legais Compensação Tributária Habilitação                        | <u>E</u> xcluir                 |
| Tipo de beneficiário: Autor  Honorários:  Prioridade idoso Pessoa com deficiência                                      | Imprimir Pré <u>v</u> ia        |
| CPF: 111.111.111.111 Data de nascimento: Prioridade port. doença grave 🗌 Justiça gratuita                              | Imprimir Definitivo             |
| Tipo de requisição:     Originária       Valor requisitado (R\$):     70668.00       Correção Monetária R\$:     12.00 |                                 |
| Valor juros (R\$):  64656,00 Valor principal (R\$):  6000,00 Data base do cálculo:  23/07/2017                         | C <u>o</u> ntrole de<br>Ofícios |
| Nome: AGUINALDO JOSÉ DE ALMEIDA FILHO (RJ057775)                                                                       | Processo                        |
| Cessão de crédito:                                                                                                    |                                 |
| Cedente: Orgão da administração direta a que está vinculado Poder Legislativo V                                        |                                 |
|                                                                                                    |                                 |

Figura 16 – Tela Ofício para Precatório Judicial.

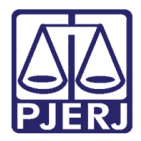

No exemplo abaixo, serão habilitados os campos referentes ao **Desconto previdenciário** (R\$), Data base do cálculo e Entidade Previdenciária. Estes campos devem ser preenchidos de acordo com as informações no processo.

| 🗈 Ofício para Precatório Judicial |                     |                                                                                                    |                  |                                                                    |                          |
|-----------------------------------|---------------------|----------------------------------------------------------------------------------------------------|------------------|--------------------------------------------------------------------|--------------------------|
| Proc                              | esso: 🔟             | 2016.8.13.0209                                                                                                    |                  |                                                                    | <u>G</u> ravar           |
|                                   |                     |                                                                                                    | <u>C</u> ancelar |                                                                    |                          |
|                                   |                     |                                                                                                    |                  |                                                                    | Sai <u>r</u>             |
| Entid                             | Benefi<br>ade execu | ciário: Alexandre                                                                                                    | ▼ ?              | <ul> <li>○ Natureza comum</li> <li>● Natureza alimentar</li> </ul> | <u>N</u> ovo             |
| Dado                              | os do Bene          | aficiário   Dados Processuais   Recolhimentos Legais   Compensação Tributária   Habilitação                                                                                                    |                  | 1                                                                  | <u>E</u> xcluir          |
|                                   | Código              | Custas Processuais                                                                                                    | CNPJ             | Valor 🔺                                                            | Imprimir Pré <u>v</u> ia |
|                                   | 1                   | Custas                                                                                                    | 28.5             | R\$ 0,00                                                           | Investing Definition     |
|                                   | 2                   | Taxa Judiciaria                                                                                                    | 28.5             | R\$ 0,00                                                           | Imprimir Dennitivo       |
|                                   | 3                   | CAARJ                                                                                                    | 33.7             |                                                                    |                          |
|                                   | 4                   | PMERJ                                                                                                    | 22.E             | R\$ 0,00                                                           |                          |
|                                   | 5                   | IASERJ                                                                                                    | 27.5             | R\$ 0,00                                                           |                          |
|                                   | 6                   | Fundo Especial do IJ                                                                                                    | 28.5             | H\$ 0,00                                                           | Lontrole de<br>Ofícios   |
|                                   | 1                   | Fundo Especial da Defensoria Publica do Estado do KJ                                                                                                    | 31.4             | B¢ 0.00                                                            | 0110100                  |
|                                   | 9                   | Fundo Especial da Procuradoria do Estado do Na                                                                                                    | 20.0             | B\$ 0.00                                                           | Processo                 |
|                                   | Desconto<br>Entida  | prevideciário (R\$); 1000,00 Data base do cálculo 27/07/2017<br>ade Previdenciária:<br>IR □ Nâo incid<br>FUNDO ESPECIAL DA PROCURADORIA DO ESTADO DO RJ<br>PREVIDENCIARIA NITEROI - PREV<br>PREVI-RIO<br>PREVI-RIO | CNPJ: 28.        | 060.424/0001-60                                                    |                          |
|                                   |                     | RIO PREVIDENCIA<br>RPPS - FUNDO DE PREVIDÊNCIA SOCIAL DE NOVA FRIBURGO                                                                                                    |                  |                                                                    |                          |

Figura 17- Campos relativos a desconto previdenciário.

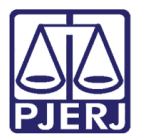

# 5. Dados Processuais

#### 5.1 Juiz que assina

Na aba Dados Processuais, preencha a Data do ajuizamento do processo, a Data do trânsito em julgado da sentença/ data do acórdão do processo de conhecimento, Data do trânsito em julgado dos embargos ou impugnação/ data do decurso do prazo para oposição. Feito isso, selecione o Juiz.

| 3) Ofício para Precatório Judicial                                                                          | <b>—</b> ×                      |
|----------------------------------------------------------------------------------------------------|---------------------------------|
| Processo: 00000000 2016.8.19.0209 ?                                                                         | Gravar                          |
| Officio nº.: Data de emissão: 03/08/2018                                                                    | Cancelar                        |
|                                                                                                    | Sair                            |
| Beneficiário: Alexandre C Natureza comum                                                                    |                                 |
| Entidade executada: AUTARQUIA MUNICIPAL DE ÁGUA E ESGOTO DE NOVA FRIBURGO-AMAE                              | Novo                            |
|                                                                                                    | <u>E</u> xcluir                 |
| Dados do Beneficiário Uados Processuais Recolhimentos Legais Compensação Tributária Habilitação             |                                 |
| Data do ajuizamento do processo:                                                                            | Imprimir Pré <u>v</u> ia        |
|                                                                                                    | Imprimir Definitivo             |
| Data do transito em julgado da sentença / data do acordad do processo de connecimento.                      |                                 |
| Data do trânsito em julgado dos embargos a execução ou impugnação / data do decurso do prazo para oposição: |                                 |
| Juiz 🔽 🤊                                                                                                    | C <u>o</u> ntrole de<br>Ofícios |
|                                                                                                    | -                               |
| Pagamentos pleiteados na ação:                                                                              |                                 |
| Data iniziate III. Data finate III.                                                                         |                                 |
|                                                                                                    |                                 |
|                                                                                                    |                                 |
|                                                                                                    |                                 |

Figura 18 – Aba Dados Processuais

Existe também nesta tela o campo **Pagamentos pleiteados na ação**, que é opcional. Se já houver sido feito algum pagamento na ação, há um campo para ser colocada a **Data inicial** do pagamento e o campo referente a **Data final**.

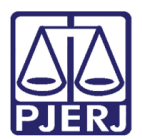

# 6. Compensação Tributária

#### 6.1 Intimação, Decisão, Tributos

Na aba de compensação tributária, será necessário preencher a data da intimação ou a data de dispensa desta, caso contrário, não será permitido gravar o ofício. Se a compensação for deferida, preencha o campo **Data em que se tornou definitiva a decisão que determinou a compensação**. Não se esqueça que, neste caso, deverá haver o preenchimento da **Data da intimação da parte executada** e o tributo que será compensado.

Ao incluir, alterar ou excluir o tributo, o sistema realizará o cálculo automático e exibirá o **Valor remanescente** no campo de mesmo nome.

Clique no botão Gravar.

| 🕄 · Ofício para Precatório Judicial                                                                      | ×                               |
|----------------------------------------------------------------------------------------------------|---------------------------------|
| Processo: 2016.8.19.0209 ?                                                                               | <u>G</u> ravar                  |
| Officio nº.: Prévia 1/2018 ?                                                                             | Cancelar                        |
|                                                                                                    | Sai <u>r</u>                    |
| Beneficiário: Alexandre                                                                                  |                                 |
| Entidade executada: AUTARQUIA MUNICIPAL DE ÁGUA E ESGOTO DE NOVA FRIBURGO-AMAE ?                         | Novo                            |
|                                                                                                    | <u>E</u> xcluir                 |
| Dados do Beneficiário   Dados Processuais   Recolhimentos Legais   Compensação I ributária   Habilitação |                                 |
| Código Tributo Valor Compensado Data base                                                                | Imprimir Pré <u>v</u> ia        |
|                                                                                                    | I <u>m</u> primir Definitivo    |
|                                                                                                    |                                 |
|                                                                                                    |                                 |
| Data da intimação da entidade executada                                                                  | C <u>o</u> ntrole de<br>Ofícios |
| Data em que se tornou derinitiva a decisao que determinou a compensaçad                                  |                                 |
| a intimação da entidade executada: 1/1/06/2018 Tributo compensado:                                       | Processo                        |
| Valor remanescente (R\$): Valor compensado (R\$ : Data base do cálculo:                                  |                                 |
| Incluir Alterar Excluir Cancelar                                                                         |                                 |
|                                                                                                    |                                 |
|                                                                                                    |                                 |

Figura 19 – Aba Compensação Tributária.

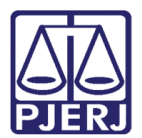

# 7. Habilitação

Esta aba foi criada já que muitas vezes, quem recebe o precatório são os herdeiros do beneficiário. Após a alteração do Processo, na tela correspondente, selecione no campo **Outro Beneficiário**, um herdeiro por vez.

Após a seleção do herdeiro, preencha o campo **Porcentagem do valor requisitado.** Marque, se for o caso, as opções de prioridade. Clique em **Incluir**. As informações passaram a aparecer na tabela em cima dos campos. Clique no botão **Gravar**.

| 🔁 · Ofício para Precatório Judicial                                                                   |                      | <b>—</b>                     |
|----------------------------------------------------------------------------------------------------|----------------------|------------------------------|
| Processo: 2018.8.19.0003                                                                              |                      | <u>G</u> ravar               |
| Officia nº: Retificador                                                                               | Data de emissão:     | <u>C</u> ancelar             |
|                                                                                                    | I                    | Sai <u>r</u>                 |
| Beneficiário:                                                                                         | C Natureza comum     |                              |
| Entidade executada:                                                                                   | 🔘 Natureza alimentar | Novo                         |
|                                                                                                    |                      | <u>E</u> xcluir              |
| Dados do benericiano   Dados Processuais   Reconimentos Legais   Compensação Finduaita   Rabulitação: |                      |                              |
| Outro Beneficiário Porcentagem                                                                        |                      | Imprimir Pré <u>v</u> ia     |
|                                                                                                    |                      | I <u>m</u> primir Definitivo |
|                                                                                                    |                      |                              |
|                                                                                                    |                      | Controlo do                  |
|                                                                                                    |                      | Ofícios                      |
| Outro Beneficiário:                                                                                   |                      | Processo                     |
| Porcentagem do valor requisitado: Prioridade Idoso                                                    |                      | Liocosco                     |
| Prioridade port. doença grave                                                                         |                      |                              |
| Incluir Alterar                                                                                       | Excluir Cancelar     |                              |
|                                                                                                    |                      | 3                            |
|                                                                                                    |                      |                              |

Figura 20 – Aba Habilitação.

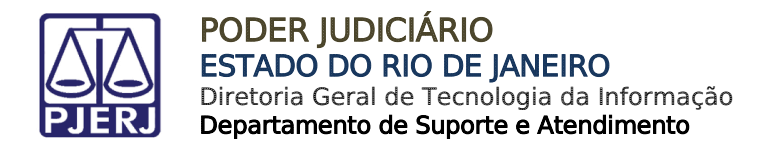

# 8. Prévia do definitivo

O sistema exibirá o número do ofício da prévia, logo após a gravação dos seus dados.

| Atenção  |                                              |
|----------|----------------------------------------------|
| <u>^</u> | Ofício nº Prévia 1/2018 gravado com sucesso. |
|          | ОК                                           |

Figura 21 - Exibição do número do ofício da Prévia.

#### 8.1 Imprimindo a prévia

Após o sistema emitir a mensagem "Prévia gravada com sucesso", clique no botão Imprimir Prévia.

| 🔁 · Ofício para Precatório Judicial                                                                               | ×                            |
|----------------------------------------------------------------------------------------------------|------------------------------|
| Processo: 0000118-67 2016.8.19.0209                                                                               | Gravar                       |
| Dífein nº · Prévia 1/2018 ? Estificador Data de emissão: 103/08/2018                                              | <u>C</u> ancelar             |
|                                                                                                    | Sair                         |
| Beneficiário: Alexandre  C Natureza comum C Natureza alimentar                                                    |                              |
| Entidade executada: AUTARQUIA MUNICIPAL DE ÁGUA E ESGOTO DE NOVA FRIBURGO-AMAE                                    | <u><u>N</u>ovo</u>           |
| Dados do Beneficiário   Dados Processuais   Recolhimentos Legais   Compensação Tributária   Habilitação           | <u>Excluir</u>               |
| Códiao Tributo Data base                                                                                          | Imprimir Pré <u>v</u> ia     |
|                                                                                                    | I <u>m</u> primir Definitivo |
|                                                                                                    |                              |
|                                                                                                    | Controlo do                  |
| Data da intimação da entidade executada: Data em que se tornou definitiva a decisão que determinou a compensação: | Ofícios                      |
| Data da decisão judicial que a dispensou<br>a intimação da entidade executada: 21/06/2018 Tributo compensado:     | Processo                     |
| Valor remanescente (R\$): Valor compensado (R\$): Data base do cálculo:                                           |                              |
| Incluir Alterar Excluir Cancelar                                                                                  |                              |
|                                                                                                    | -                            |
|                                                                                                    |                              |

Figura 22 - Botão Imprimir Prévia.

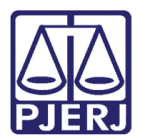

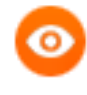

OBSERVAÇÃO: Caso seja necessário alterar alguma informação após a prévia ter sido gravada, altere o campo necessário e clique novamente no botão **Gravar**.

Em seguida, aparecerá a tela **Impressão de Textos.** No campo **Parâmetros**, poderá ser feita a visualização e impressão da prévia. Clique novamente em **Imprimir** para que o texto seja visualizado.

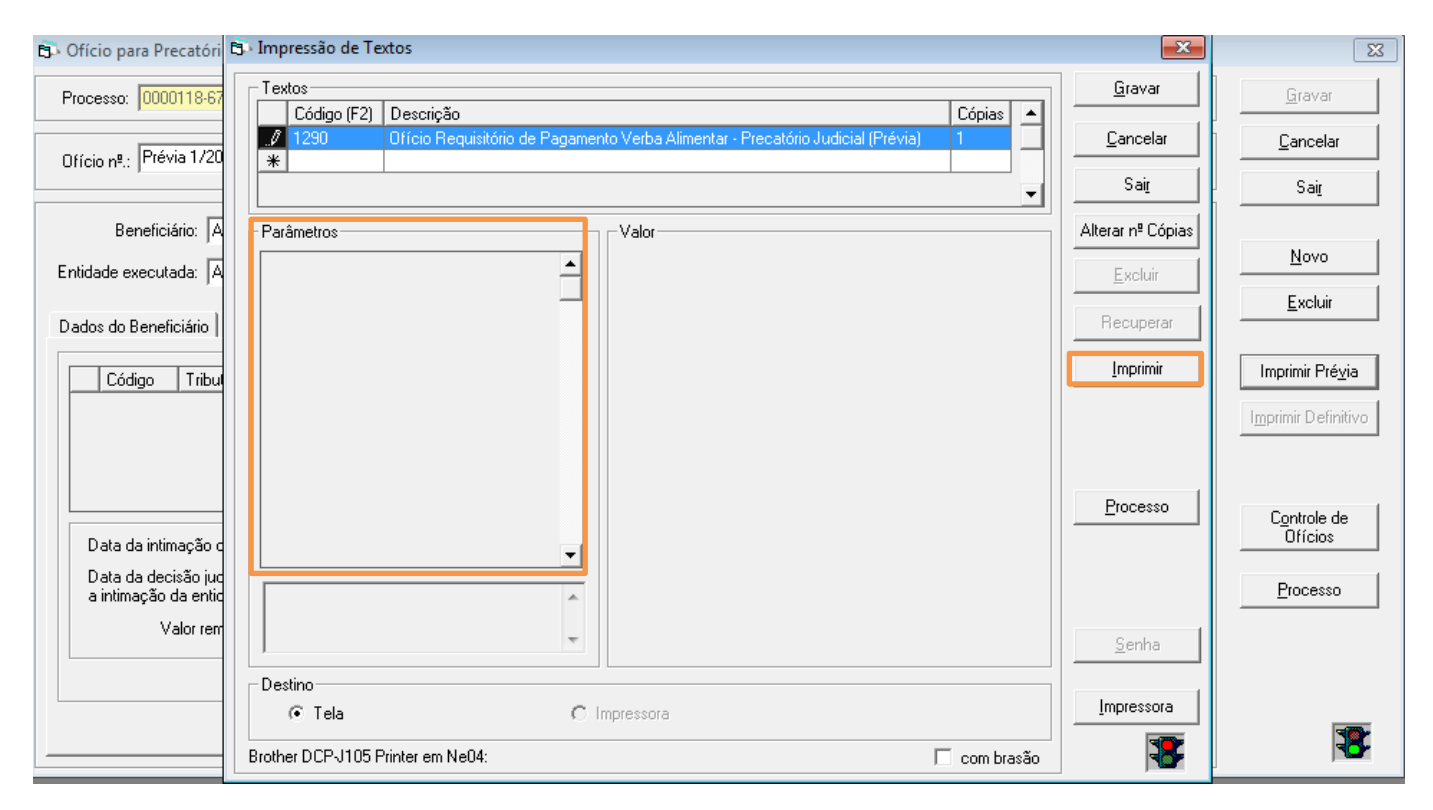

Figura 23 - Visualizar Prévia.

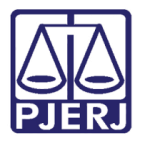

Tela exemplificativa com a visualização da prévia do ofício. Sua função é facilitar o acesso das partes às suas informações, para que, somente após a concordância de todas as partes quanto ao seu conteúdo, seja possível a impressão do ofício definitivo.

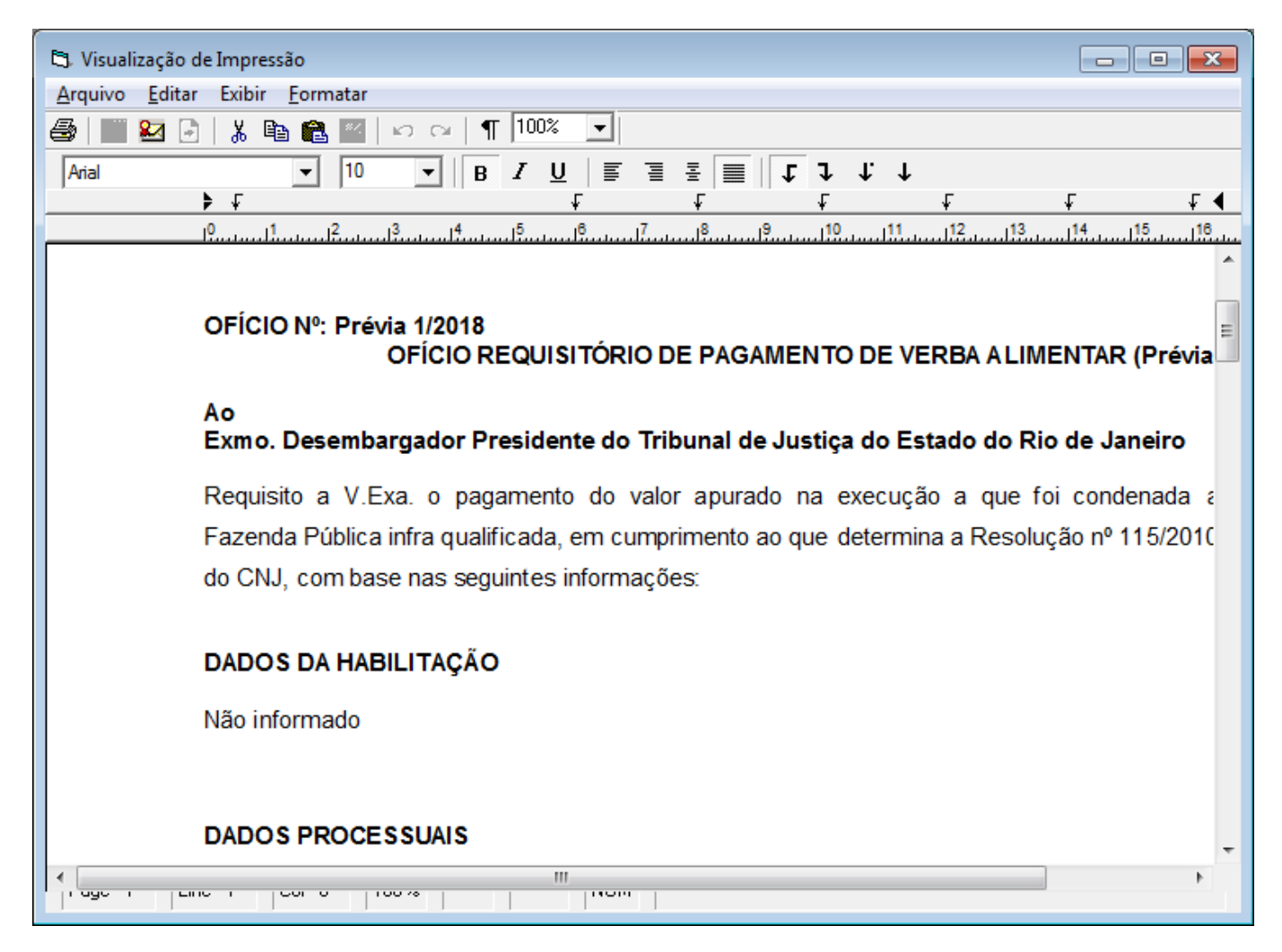

Figura 24 - Prévia do Ofício.

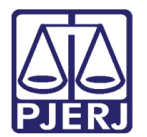

# 9. Definitivo

## 9.1 Imprimindo o definitivo

Para acessar esta funcionalidade, clique no botão Imprimir Definitivo.

| B Ofício para Precatório Judicial                                                                                                    | ×                                          |
|----------------------------------------------------------------------------------------------------|--------------------------------------------|
| Processo: 00( 7 2016.8.19.0209 ?                                                                                                    | <u>G</u> ravar                             |
| Ofício nº.: Prévia 1/2018  C Retificador Data de emissão: 03/08/2018                                                                                                    | <u>C</u> ancelar<br>Sair                   |
| Beneficiário: Alexandre   C Natureza comum  Entidade executada: AUTARQUIA MUNICIPAL DE ÁGUA E ESGOTO (  Dados do Beneficiário Dados Processuais Recolhimentos Legais Compensação Tributária Habilitação | <u>N</u> ovo<br><u>E</u> xcluir            |
| Código Tributo Data base                                                                                                    | Imprimir Pré <u>v</u> ia                   |
| Data da intimação da entidade executada:                                                                                                    | Controle de<br>Ofícios<br><u>P</u> rocesso |
| Incluir Alterar Excluir Cancejar                                                                                                    | 38:                                        |

Figura 25 - Imprimir Definitivo.

🗈 Impressão de Textos 🗊 Ofício para Precató 83 Textos <u>G</u>ravar Processo: 0000118 Código (F2) Descrição Cópias 4 1263 \* Ofício Requisitório de Pagamento de Verba Alimentar <u>C</u>ancelar 1 Cancelar Ofício nº.: 8/2018/P Sair Saig Parâmetros Alterar nº Cópias Beneficiário: Valor -Novo Entidade executada: 📈 <u>E</u>xcluir Recuperar Dados do Beneficiário Imprimir Imprimir Prévia Tipo de beneficiário: CPF: Imprimir Definitivo Tipo de requisição: Processo Controle de Ofícios Nome: AGUINALDO Processo . Cessão de crédito: Desting Cedente: <u>I</u>mpressora C Impressora Tela \* \* Brother DCP-J105 Printer em Ne04: 🔲 com brasão Figura 26 – Botão Imprimir.

Clique novamente em **Imprimir** para que o texto seja carregado.

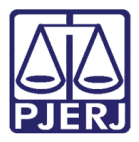

A tela abaixo aparecerá exemplificando a visualização do ofício definitivo. Ao clicar no ícone de assinatura digital, o sistema emitirá a mensagem "Deseja assinar agora ou encaminhar o documento para a fila de assinatura do magistrado?" Lembre-se que, <u>após a assinatura do juiz, o documento não poderá ser alterado.</u>

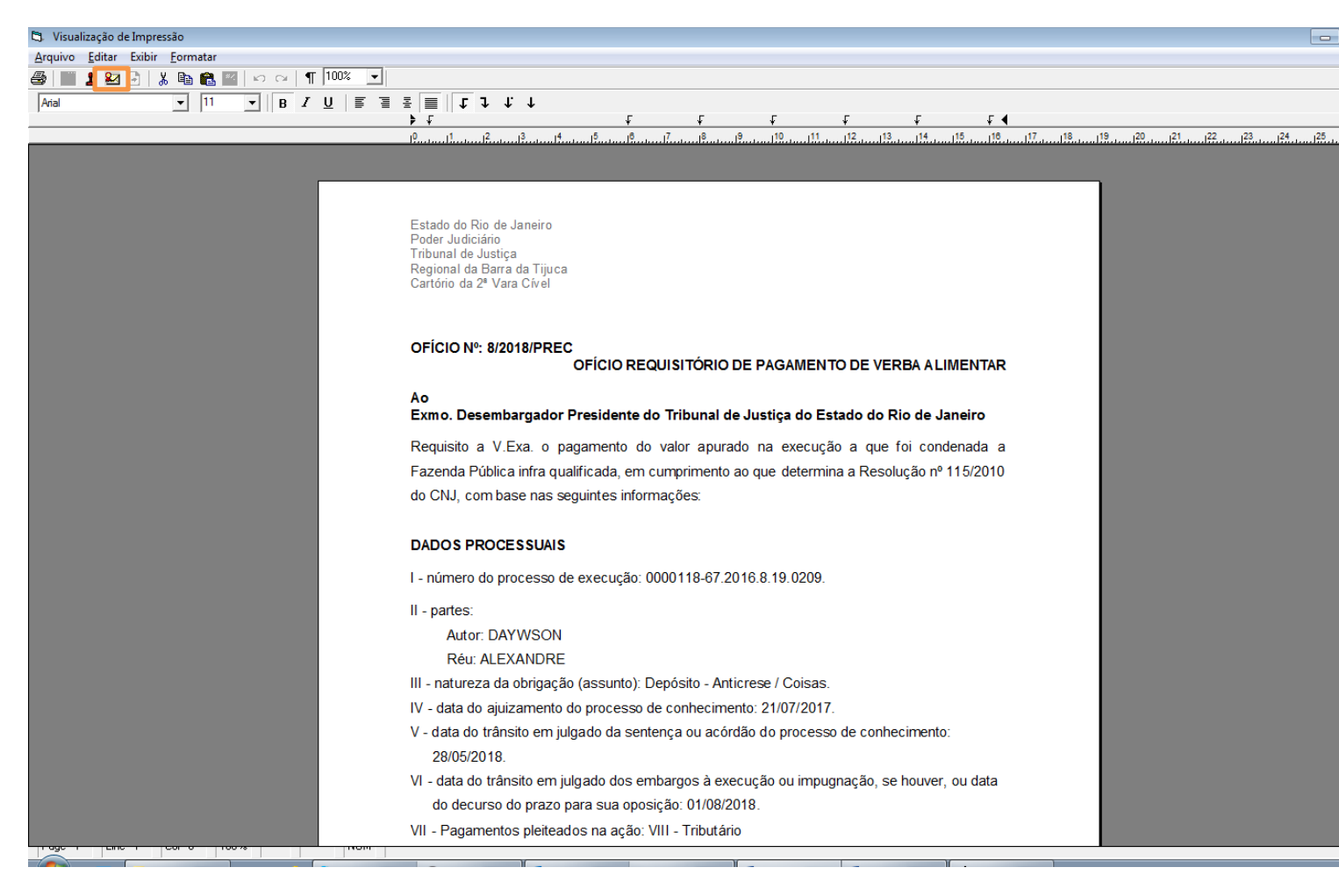

Figura 27 - Visualizar Ofício.

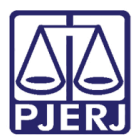

#### 9.2 Exclusão do definitivo <u>antes</u> da assinatura digital do juiz

Antes da assinatura do juiz, poderá ser feita a exclusão do ofício definitivo. Restaure a prévia e faça as modificações necessárias. Clique no botão **Excluir** e, na mensagem de confirmação de exclusão, clique em **Sim**.

| 🗈 Ofício para Precatório Judicial                                 |                              |  |  |
|-------------------------------------------------------------------|------------------------------|--|--|
| Processo: 0 2016.8.19.0209 ?                                      | <u>G</u> ravar               |  |  |
| Officio nº.: 9/2018/F                                             | <u>C</u> ancelar             |  |  |
|                                                                   | Sai <u>r</u>                 |  |  |
| Beneficiário: Luva Negra                                          | Novo                         |  |  |
| Entidade executada: AUTARQUIA MUNICIPAL DE TRANSITO               | <u></u>                      |  |  |
| Dados do Beneficiário Dados Processuais Recolhimento              | <u>E</u> xcluir              |  |  |
| Tipo de beneficiário: Autor                                       | Imprimir Pré <u>v</u> ia     |  |  |
| CPF: 0                                                            | I <u>m</u> primir Definitivo |  |  |
| Tipo de requisição: Originária                                    |                              |  |  |
| Valor juros (H\$); [2500,00 Valor principal (R\$); [12123333,00   | Controle de                  |  |  |
| Advogado do beneficiário Data base do cálculo: 02/07/2017         | Uticios                      |  |  |
| Nome: AGUI 7775) Servidor público                                 | Processo                     |  |  |
| Condição do servidor:                                             |                              |  |  |
| Úrgão da administração direta a que está vinculado       Cedente: |                              |  |  |
|                                                                   | 3                            |  |  |

Figura 28 - Excluir Ofício antes da assinatura do Juiz.

O sistema pergunta através de uma mensagem se deseja restaurar o ofício de prévia. Clique em "Sim" para restaurá-lo.

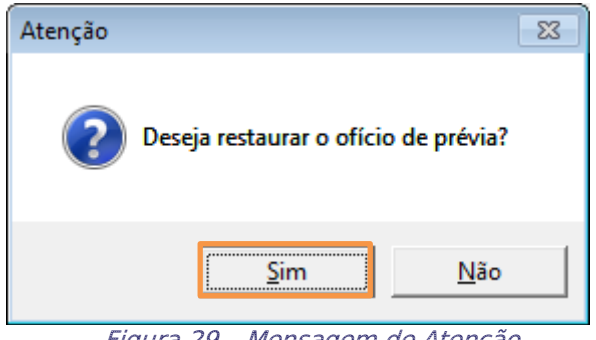

Figura 29 – Mensagem de Atenção.

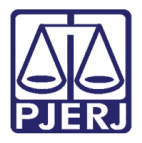

Em seguida, clique no botão **OK** do aviso de atenção e faça as alterações necessárias. Realizadas as modificações, gere uma nova prévia e, posteriormente, o definitivo.

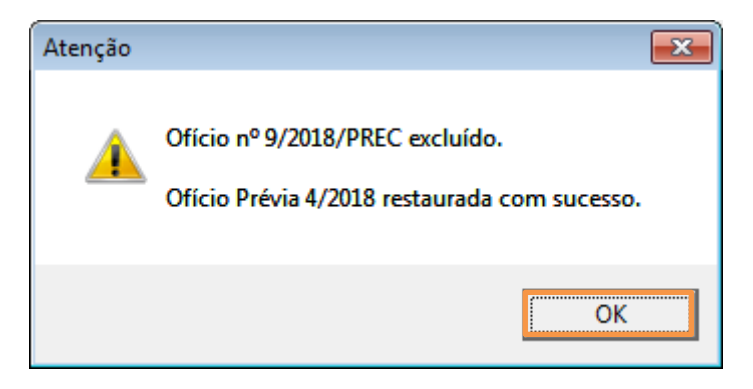

Figura 30 - Confirmação de exclusão do Ofício.

#### 9.3 Exclusão do definitivo <u>após</u> a assinatura digital do Juiz

Se o ofício foi assinado pelo juiz, somente poderão ser feitas alterações se clicar em **Retificador**. Após, faça as mudanças direto na tela e clique em **Gravar**.

| 🔁 Ofício para Precatório Judicial 🧮                                                                                                    |                                 |  |  |
|----------------------------------------------------------------------------------------------------|---------------------------------|--|--|
| Processo: [ 03 2014.8.19.0209 ?                                                                                                    | <u>G</u> ravar                  |  |  |
| Ofício nº: Data de emissão: 06/08/2018                                                                                                    | <u>C</u> ancelar                |  |  |
| Beneficiário: Iso                                                                                                    | Sair                            |  |  |
| Entidade executada: AUTARQUIA MUNICIPAL DE ÁGUA E ESGOTO DE                                                                                                    | Novo                            |  |  |
| Dados do Beneficiário Dados Processuais Recolhimentos Legais Compensação Tributária Habilitação                                                                                                    | <u>E</u> xcluir                 |  |  |
| Tipo de beneficiário:       Autor       Honorários:       Prioridade idoso       Pessoa com deficiência         CPF:       D6       Data de nascimento:       Prioridade port. doença grave       Justiça gratuita                     | Imprimir Pré <u>v</u> ia        |  |  |
| Tipo de requisição:       Originária         Valor requisitado (R\$):       [2111,00]         Correção Monetária R\$:       Valor juros (R\$):         Valor juros (R\$):       [111,00]         Valor principal (R\$):       [200,00] |                                 |  |  |
| Advogado do beneficiário Data base do cálculo: 21/05/2018                                                                                                    | L <u>o</u> ntrole de<br>Ofícios |  |  |
| Nome:       AGUINALDO         Cessão de crédito:       ✓         Cedente:       ✓         Órgão da administração direta a que está vinculado o servidor:                                                                               | Processo                        |  |  |
|                                                                                                    | 3                               |  |  |

Figura 31- Retificar e Gravar alterações.

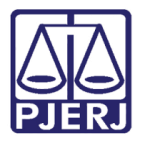

Quando as retificações forem feitas, deverá ser gerado novamente o ofício de prévia (prévia do retificador). Clique em **Imprimir Prévia** dando, novamente, uma chance para que as partes tenham ciência da alteração.

Ao final, um novo ofício retificador do definitivo deverá ser gerado – e assinado pelo magistrado. Clique para isso em **Imprimir Definitivo**.

Na impressão do ofício retificador será exibido somente o item que foi alterado na tela de cadastro. Conforme o exemplo visualizado abaixo.

| Estado do Rio de Janeiro<br>Poder Judiciáno<br>Tribunal de Justiça<br>Comarca de São João de Meriti<br>Cartório da 2ª Vara Cível                                              |                                                                                                    |
|----------------------------------------------------------------------------------------------------|----------------------------------------------------------------------------------------------------|
| Nº DO OFÍCIO RETIFICADOR: Prévia 4/2012<br>Nº DO OFÍCIO ANTERIOR: 38/2012/PREC                                                                                                |                                                                                                    |
| OFÍCIO REQUISITÓR                                                                                                    | RIO DE PAGAMENTO - RETIFICADOR (Prévia)                                                                                                    |
| Ao                                                                                                    |                                                                                                    |
|                                                                                                    |                                                                                                    |
| Exmo. Desembargador Presidente do Tribun<br>Requisito a V.Exa. a <b>RETIFICAÇÃO</b> do Ofíc<br>seguintes informações abaixo:                                                  | al de Justiça do Estado do Rio de Janeiro<br>cio nº 38/2012/PREC no que diz respeito às                                                                               |
| Exmo. Desembargador Presidente do Tribun<br>Requisito a V.Exa. a <b>RETIFICAÇÃO</b> do Ofíc<br>seguintes informações abaixo:<br>XI - valor bruto da requisição: R\$ 15.000,00 | al de Justiça do Estado do Rio de Janeiro<br>cio nº 38/2012/PREC no que diz respeito às<br>data base do cálculo: 01/02/2011                                           |
| Exmo. Desembargador Presidente do Tribun<br>Requisito a V.Exa. a <b>RETIFICAÇÃO</b> do Ofíc<br>seguintes informações abaixo:<br>XI - valor bruto da requisição: R\$ 15.000,00 | al de Justiça do Estado do Rio de Janeiro<br>cio nº 38/2012/PREC no que diz respeito à<br>data base do cálculo: 01/02/2011<br>São João de Meriti, 25 de julho de 2012 |

Figura 32 - Exibição do Ofício (com alterações).

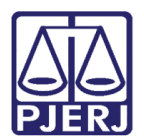

# 10. Histórico de Versões

| Versão | Data       | Descrição da alteração                | Responsável             |
|--------|------------|---------------------------------------|-------------------------|
| 1.0    | 21/02/2017 | Elaboração do Manual                  | Tatiana Andrade         |
| 1.0    | 21/02/2017 | Rev. de Template/ Ortográfica         | Hítala Fernanda/ Joanna |
|        |            |                                       | Fortes Liborio          |
| 1.1    | 21/11/2017 | Atualização da natureza jurídica e    | Joanna Fortes Liborio   |
|        |            | obrigatoriedade da data de nascimento |                         |
|        |            | no caso de prioridade idoso.          |                         |
| 1.2    | 16/08/2018 | Atualização das figuras e do texto em | Joanna Fortes Liborio   |
|        |            | geral.                                |                         |